# Using SmartGuard 600 Packaged Safety Controller as Standard Slave to MicroLogix 1500 Controller

Safety Network-enabled Example Safety Rating: Category 4, according to EN954-1

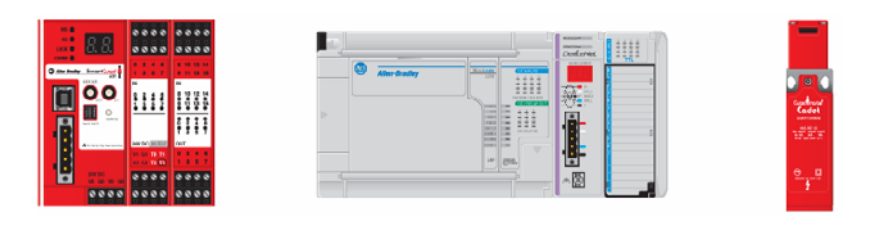

| Introduction               | 1  |
|----------------------------|----|
| Important User Information | 2  |
| General Safety Information | 3  |
| Description                | 3  |
| Example Bill of Materials  | 3  |
| Setup and Wiring           | 3  |
| Configure                  | 4  |
| Programming                | 11 |
| Additional Resources       | 18 |

Introduction

This example shows how to wire, configure and program a SmartGuard 600 packaged safety controller as a DeviceNet standard slave to a Micrologix 1500 controller.

#### **Features and Benefits**

- Programmable safety logic is used to monitor state of a safety tongue interlock on safety door guarding hazardous machinery.
- Expandable as needed by adding additional safety inputs or outputs.
- Easier integration into Logix controllers and HMIs through standard DeviceNet communication.
- Provides safety interlocking with GuardLogix, GuardPLC, and other SmartGuard safety controllers.

## Important User Information

Solid state equipment has operational characteristics differing from those of electromechanical equipment. Safety Guidelines for the Application, Installation and Maintenance of Solid State Controls (publication SGI-1.1 available from your local Rockwell Automation sales office or online at <u>http://literature.rockwellautomation.com</u>) describes some important differences between solid state equipment and hard-wired electromechanical devices. Because of this difference, and also because of the wide variety of uses for solid state equipment, all persons responsible for applying this equipment must satisfy themselves that each intended application of this equipment is acceptable.

In no event will Rockwell Automation, Inc. be responsible or liable for indirect or consequential damages resulting from the use or application of this equipment.

The examples and diagrams in this manual are included solely for illustrative purposes. Because of the many variables and requirements associated with any particular installation, Rockwell Automation, Inc. cannot assume responsibility or liability for actual use based on the examples and diagrams.

No patent liability is assumed by Rockwell Automation, Inc. with respect to use of information, circuits, equipment, or software described in this manual.

Reproduction of the contents of this manual, in whole or in part, without written permission of Rockwell Automation, Inc., is prohibited.

Throughout this manual, when necessary, we use notes to make you aware of safety considerations.

|              | Identifies information about practices or circumstances that<br>can cause an explosion in a hazardous environment,<br>which may lead to personal injury or death, property<br>damage, or economic loss.                              |
|--------------|----------------------------------------------------------------------------------------------------|
| IMPORTANT    | Identifies information that is critical for successful application and understanding of the product.                                                                                                    |
|              | Identifies information about practices or circumstances that<br>can lead to personal injury or death, property damage, or<br>economic loss. Attentions help you identify a hazard, avoid<br>a hazard, and recognize the consequence. |
| SHOCK HAZARD | Labels may be on or inside the equipment, for example, a drive or motor, to alert people that dangerous voltage may be present.                                                                                                    |
|              | Labels may be on or inside the equipment, for example, a drive or motor, to alert people that surfaces may reach dangerous temperatures.                                                                                             |

| IMPORTANT | This application example is for advanced users and assumes that you are trained and experienced in safety system requirements.                                                                                                    |
|-----------|----------------------------------------------------------------------------------------------------|
|           | A risk assessment should be performed to make sure all<br>task and hazard combinations have been identified and<br>addressed. The risk assessment may require additional<br>circuitry to reduce the risk to a tolerable level. Safety<br>circuits must take into consideration safety distance<br>calculations which are not part of the scope of this<br>document. |

# **General Safety Information**

Contact Rockwell Automation to find out more about our safety risk assessment services.

This application example describes how to pass standard, non-safety data such as Circuit Reset from a standard controller (running discrete control) to a SmartGuard 600 controller running safety logic. In the safety system, the SmartGuard 600 controller is monitoring a safety tongue interlock mounted on a safety gate guarding hazardous machinery.

The SmartGuard 600 safety controller is programmed using RSNetWorx for DeviceNet software. You must be familiar with this software to use this document.

The MicroLogix 1500 controller is programmed using RSLogix 500 software. You must be familiar with this software to use this document.

## **Safety Function**

The safety components used in this example have dual dry contacts.

The SmartGuard 600 controller uses its Test Pulse Outputs (for example T0, T1) to send test pulses to the safety tongue interlock. This ensures that any faults in the safety circuit are caught, including shorts to 24V dc, shorts to ground, and shorts between channels.

This application example uses these components.

| Catalog Number    | Description                        | Quantity |
|-------------------|------------------------------------|----------|
| 1752-L24BBB       | SmartGuard 600 controller          | 1        |
| 1764-LRP          | MicroLogix 1500 controller         | 1        |
| 1769-SDN          | DeviceNet scanner                  | 1        |
| 440K-C21058       | Cadet 3 tongue interlock switch    | 1        |
| 100S-C            | Safety contactors                  | 2        |
| 800F              | Standard push button               | 1        |
| N/A (commercially | Standard USB cable (USB-A to USB-B | 1        |
| available)        | male/male)                         |          |
| 1764-L28BXB       | MicroLogix 1500 base unit          | 1        |

# **Setup and Wiring**

**Example Bill of Material** 

For detailed information on installing and wiring, refer to the product manuals listed in the Additional Resources on page 18.

# Description

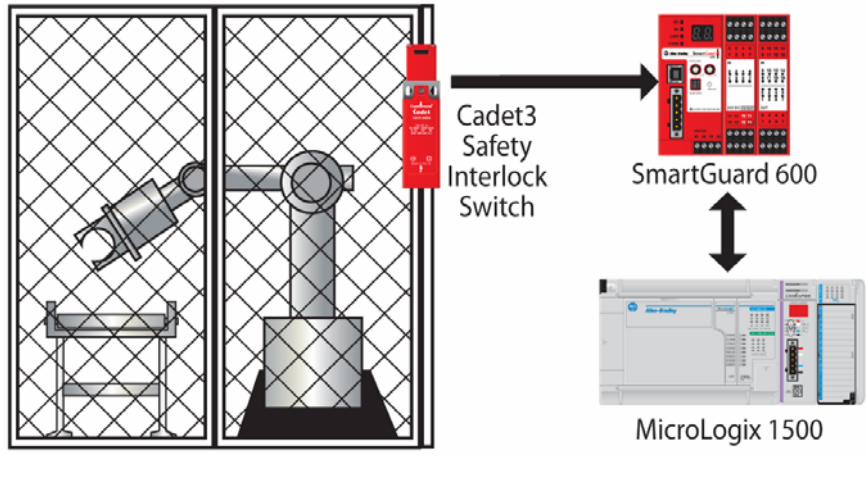

Wiring

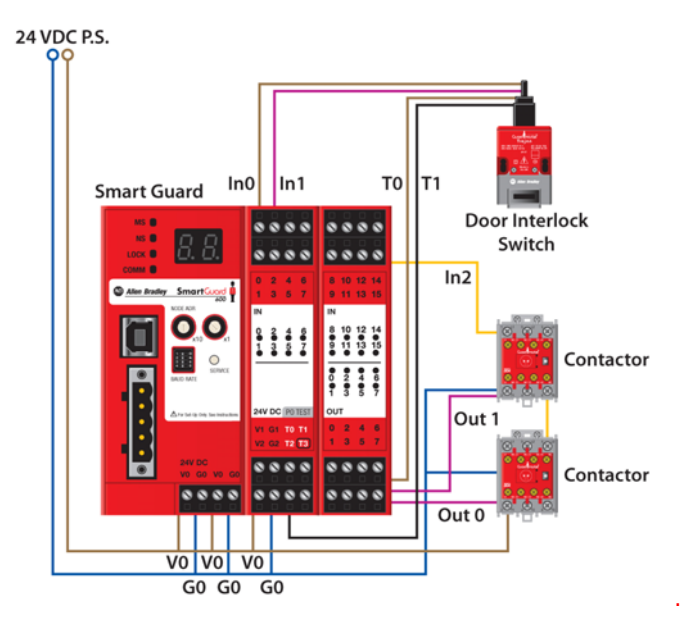

# Configure

Configuring the SmartGuard 600 controller requires you to connect the USB cable, configure the drivers, name the local inputs and outputs, and configure the MicroLogix 1500 software.

## Configuring the USB Driver

The USB drivers must be installed and recognized.

- 1. The USB driver needed for communicating to SmartGuard controller must be installed on the computer that will be used to program the SmartGuard controller.
- 2. Connect the USB cable between the SmartGuard controller and the programming station personal computer.
- 3. Wait for the Windows operating system to recognize the USB device.

- 4. Open RSLinx Classic software by clicking on the RSLinx service icon in the Windows System Tray (lower right corner of your window).
- 5. If this service is not running, double-click the RSLinx Classic icon on your desktop.

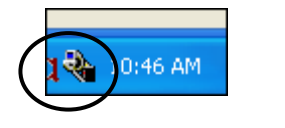

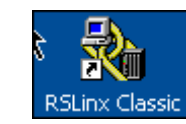

6. Select Communications > Configure Drivers to set up communication to the controller.

or

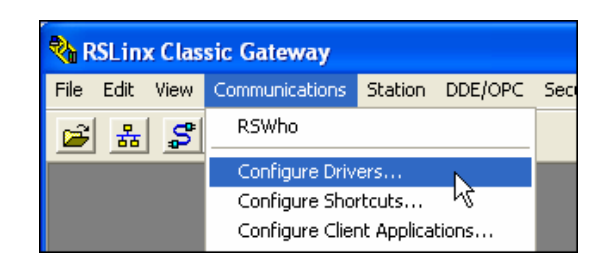

7. Use the pull-down menu to select the SmartGuard USB Driver from the list and click Add New.

| Co | m  | figure Drivers                                            |          |         |
|----|----|-----------------------------------------------------------|----------|---------|
| Γ  | A  | vailable Driver Types:                                    |          |         |
|    |    |                                                           | Ŧ        | Add New |
|    |    | RS-232 DF1 devices                                        | ~        |         |
|    |    | Ethernet devices                                          |          |         |
| Г  | ٠q | Ethernet/IP Driver                                        |          |         |
|    |    | 1784-KT/KTX[U]/PKTX[U]/PLMK for UH+/UH-485 devices        |          | Chabus  |
|    |    | DE1 Polling Master Driver                                 |          |         |
|    |    | 1784-PCC for ControlNet devices                           |          | Running |
|    |    | 1784-PCIC(S) for ControlNet devices                       |          |         |
|    |    | 1747-PIC / AIC+ Driver                                    |          |         |
|    |    | DF1 Slave Driver                                          |          |         |
|    |    | S-S SD/SD2 for DH+ devices                                |          |         |
|    |    | DH485 UIC devices                                         |          |         |
|    |    | Virtual Backplane (SoftLogix58xx, USB)                    |          |         |
|    |    | DeviceNet Drivers (1784-PCD/PCIDS,1770-KFD,SDNPT drivers) |          |         |
|    |    | PLC-5 (DH+) Emulator driver                               |          |         |
|    |    | SEC 500 (DH485) Emulator driver                           | _        |         |
|    |    | Smartisuard USB Driver                                    | ~        |         |
|    | 4  | Solitodixs aliver V                                       | <u> </u> |         |

- 8. Click OK to confirm the name of the driver.
- 9. Use the pull-down menu to select the 1752 SmartGuard USB Port from the list and click OK.

| c | onfigure SmartGuard | USB Device                    | × |
|---|---------------------|-------------------------------|---|
|   | Select Interface    | ▼<br>1752 SmartGuard USB Port |   |
|   | MAC Address         | (0~63)                        | 1 |
|   | Baud Rate           |                               |   |
|   | Response Wait Time  | 15000 (ms)                    |   |
|   |                     |                               |   |
|   | ок.                 | Cancel Help                   |   |

#### Going Online in RSNetWorx for DeviceNet Software

This series of steps explains how to start a new project to confirm that the driver has been uploaded from the network.

1. Open RSNetWorx for DeviceNet software by double-clicking the icon on the desktop.

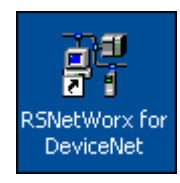

2. Choose File > New to create a new project.

| 📲 De     | vice         | Net - | RSNetW          | orx for        | Dev  | iceNe    | et             |
|----------|--------------|-------|-----------------|----------------|------|----------|----------------|
| <u> </u> | <u>E</u> dit | ⊻iew  | <u>N</u> etwork | <u>D</u> evice | Dįag | nostic   | :s <u>T</u> oo |
| 1        | <u>V</u> ew  | D     | 2               | Ctrl+I         | V.   | <b>?</b> |                |
| ] 🖻 🦉    | Open.        | h     | 2               | Ctrl+0         | >    | 柴        | ?≠             |
|          | _            |       |                 |                | _    |          |                |

3. Choose DeviceNet Configuration from the list and click OK.

| New File                   | ×                       |
|----------------------------|-------------------------|
| Configuration Types        | Description             |
| 📲 ControlNet Configuration | ControlNet Files (*.xc) |
| DeviceNet Configuration    | DeviceNet Files (*.dnt) |
|                            |                         |
| S                          | 7                       |
| OK                         | Cancel                  |

4. Go online by clicking the RSWho button.

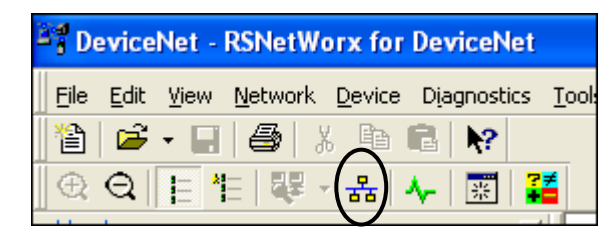

5. Choose the SmartGuard USB driver from the list and click OK.

| Br | rowse for network                                    | × |
|----|------------------------------------------------------|---|
| s  | Select a communications path to the desired network. |   |
|    | Autobrowse Refresh                                   |   |
|    | 🖃 🗐 Workstation, USMAYMWMILLER1                      | _ |
|    | 由 品 Linx Gateways, Ethernet                          |   |
|    | 由 品 AB_ETH-1, Ethernet                               |   |
|    | 🞰 🚠 AB_SmartGuard-1, DeviceNet                       |   |
|    |                                                      |   |

6. Click OK again to confirm the initial upload from the network.

The network displays SmartGuard 600 controller at node 2 and the 1769-SDN module at node 3 as shown.

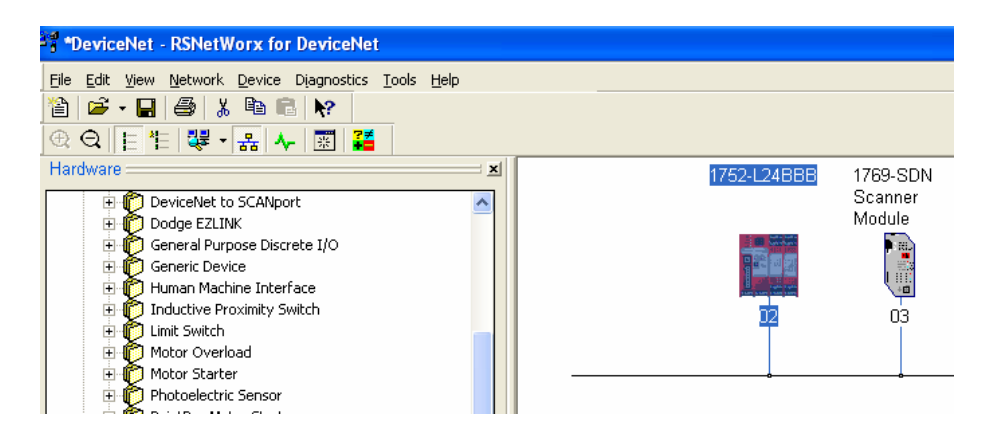

7. In the RSNetWorx online graph, double-click 1752-L24BBB SmartGuard controller to open the properties dialog.

The screen should look like this.

| 💐 1752-L24BB              | в ? 🛛                                     |
|---------------------------|-------------------------------------------|
| Slave I/O<br>Mode/Cucle T | Local Output Local Input/Test Output      |
| General                   | Safety Safety Connection Safety Slave I/O |
| 175                       | 2-L24BBB                                  |
| Name:                     | 1752-L24BBB                               |
| Description:              |                                           |
| Address:                  | 2                                         |
| Device Identil            | y [ Primary ]                             |
| Vendor:                   | Rockwell Automation - Allen-Bradley [1]   |
| Type:                     | Safety Controllers [138]                  |
| Device:                   | 1752-L24BBB [1]                           |
| Catalog:                  | 1752-L24BBB                               |
| Revision:                 |                                           |
|                           | OK Cancel Apply Help                      |

#### **Configuring SmartGuard Local Inputs and Outputs**

In these steps you will name the inputs and outputs.

- 1. Click the Local Input/Test Output tab.
- 2. Give the local I/O meaningful names so that they are easy to recognize later in the programming editor.
- 3. Using the wiring diagram, assign names to the inputs as shown below.
- 4. On the General tab, double-click the first entry in the list labeled No. 00.

| Mode/Cy<br>General<br>Slave I | vcle Time │ Main<br>│ Safety │<br>/0 │ Local 〔 | itenance L<br>Safety Connection<br>Jutout L | ogic Error Histor<br>1 Safety Slave I/0<br>2 ocal Input/Test Output |
|-------------------------------|------------------------------------------------|---------------------------------------------|---------------------------------------------------------------------|
| Error Lato                    | h Time<br>1000 + ms ((                         | 0 - 65530 ms defa                           | ault : 1000 ms )                                                    |
| General                       | OnOff Delay/Discrep                            | oancy Time   Test                           | Output                                                              |
| No.                           | Name                                           | Mode                                        | Test Source                                                         |
| 00                            |                                                | Not Used                                    | Not Used                                                            |
| 🥥 01                          |                                                | Not Used                                    | Not Used                                                            |
| 🧿 02                          |                                                | Not Used                                    | Not Used                                                            |
| 🥥 03                          |                                                | Not Used                                    | Not Used                                                            |
| 🥥 04                          |                                                | Not Used                                    | Not Used                                                            |
| 🥥 05                          |                                                | Not Used                                    | Not Used                                                            |
| 🥥 06                          |                                                | Not Used                                    | Not Used                                                            |
| 🥥 07                          |                                                | Not Used                                    | Not Used                                                            |
| 🥝 08                          |                                                | Not Used                                    | Not Used                                                            |
| 🥥 09                          |                                                | Not Used                                    | Not Used                                                            |
| (2) 10                        |                                                | Not Used                                    | Not Used 🔍                                                          |
| - 10                          | -                                              |                                             | with cucle time value                                               |

- 5. Fill in the Local Input Terminal fields.
  - a. In the I/O Comment field, type ch1.
  - b. From the Channel Mode pull-down menu, select Test pulse from test out.
  - c. From the Test Source pull-down menu, select Test Output0.

| Edit Local Input Terminal 🛛 🔹 🔀       |
|---------------------------------------|
| I/O Comment ch1                       |
| Channel Mode Test pulse from test out |
| Test Source Test Output0              |
| Off On Delay : 0 ms Cycle Time        |
| On Off Delay: 0 ms                    |
| Dual Channel                          |
| Channel Mode : Single Channel         |
| Discrepancy Time 🛛 💼 ms               |
| OK Cancel                             |

6. Enter the other Signals as displayed below.

| 1752-L24BBB ? 🔀                                                                                                    |                       |                 |                        |          |  |
|----------------------------------------------------------------------------------------------------|-----------------------|-----------------|------------------------|----------|--|
| Mode/Cycle Time         Maintenance         Logic         Error History           General         Safety         Safety Connection         Safety Slave I/O           Slave I/O         Local Output         Local Input/Test Output |                       |                 |                        |          |  |
| Error Latch Time                                                                                                    |                       |                 |                        |          |  |
| No.                                                                                                    | UnUff Delay/Discrepan | Mode            | utput<br>Test Source   |          |  |
| <b>00</b>                                                                                                    | ch1                   | Test pulse fr   | Test Output0           |          |  |
| O1                                                                                                    | ch2                   | Test pulse fr   | Test Output1           |          |  |
| 02                                                                                                    | feedback              | Used as safe    | Not Used               |          |  |
| O3                                                                                                    |                       | Not Used        | Not Used               |          |  |
| Ø 04                                                                                                    |                       | Not Used        | Not Used               |          |  |
| 🥥 05                                                                                                    |                       | Not Used        | Not Used               |          |  |
| Ø 06                                                                                                    |                       | Not Used        | Not Used               |          |  |
| 07                                                                                                    |                       | Not Used        | Not Used               |          |  |
| 08 📀                                                                                                    | O8 Not Used           |                 | Not Used               |          |  |
| 🥝 09                                                                                                    |                       | Not Used        | Not Used               |          |  |
| 🥥 10                                                                                                    | 10 Not Used           |                 | Not Used               | <b>v</b> |  |
| 1                                                                                                    |                       |                 |                        | 21       |  |
| E dit                                                                                                    | Adjust the valid      | ON/OFF delays w | vith cycle time value. |          |  |
| OK Cancel Apply Help                                                                                                    |                       |                 |                        |          |  |

7. Under the Local Output tab, enter the signals as displayed below.

| 1752-L2                        | 4BBB ?                                                                                                    | C |
|--------------------------------|----------------------------------------------------------------------------------------------------|---|
| Mode/Cy<br>General<br>Slave I/ | cle Time   Maintenance   Logic   Error History<br>  Safety   <u>Safety Connection</u>   Safety Slave I/O<br>/O   Local Output   Local Input/Test Output |   |
| Error Latc                     | h Time<br>ms (0 - 65530 ms default : 1000 ms)                                                                                                    |   |
| General No.                    | Name Mode                                                                                                    | 1 |
| 🥥 00                           | coil1 Safety                                                                                                    |   |
| O1                             | coil2 Safety                                                                                                    |   |
| 02                             | Not Used                                                                                                    |   |
| <b>2</b> 03                    | Not Used                                                                                                    |   |
| 04                             | Not Used                                                                                                    |   |
| O5                             | Not Used                                                                                                    |   |
| 06                             | Not Used                                                                                                    |   |
| 07 🖸                           | Not Used                                                                                                    |   |
| <u>E</u> dit                   |                                                                                                    |   |
|                                | OK Cancel Apply Help                                                                                                    |   |

Publication SAFETY-AT010A-EN-P – February 2008

# Configuring the MicroLogix 1500 Controller

To configure the MicroLogix 1500 controller, you must select the processor and download the controller.

- 1. Launch RSLogix 500 software.
- 2. Open a new file.
- 3. Select the controller.

| RSLogix 500 Pro                                                                                                    |                  |
|----------------------------------------------------------------------------------------------------|------------------|
| ile View Comms Tools Window Help                                                                                                    |                  |
| D 😂 🖬 🚳 👗 🖻 🖻 🗠 🗠 🛛 🔽 🗾 💽 🖌 🖓 🔛 😰                                                                                                    | 🔍 🔍 🗖 🔂          |
| OFFLINE       ●       No Forces       ●       Image: State of the state of the s | .tput _{ Compare |
| Select Processor Type                                                                                                    |                  |
| Processor Name: UNTITLED                                                                                                    | ОК               |
| 1747-L524         5∕02         CPU         4K         Mem.           1747-L514         5∕01         CPU         4K         Mem.           1747-L511         5∕01         CPU         1K         Mem.                                                                                                    | Cancel<br>Help   |
| Bul.1764       Micrologix 1500 LRP Series C         Bul.1764       Micrologix 1500 LSP Series B         Bul.1764       Micrologix 1500 LSP Series C         Bul.1764       Micrologix 1500 LSP Series B         Bul.1764       Micrologix 1500 LSP Series A         Bul.1764       Micrologix 1200 Series C (1 or 2 Comm Forts)         Bul.1762       Micrologix 1200 Series B         Bul.1762       Micrologix 1200 Series A         Bul.1761       Micrologix 1000 Analog         Bul.1761       Micrologix 1000 DH-485/HDSlave         Bul.1761       Micrologix 1000                                                                                                    |                  |
| Communication settings<br>Driver Processor Node: Reply Timeout:<br>AB_DF1-1 I Decimal (=1 Who Active 10 (Sec.)<br>Octal)                                                                                                    |                  |

4. In the I/O Configuration dialog, place the 1769-SDN DeviceNet Scanner module in the first slot.

| RSLogix 500 Pro - UNTITLED                                                                                                    |                                                                                                    |
|----------------------------------------------------------------------------------------------------|----------------------------------------------------------------------------------------------------|
| Hile Edit View Search Comms Tools Window Help                                                                                                    |                                                                                                    |
| D 📽 🖬 🚑 🐰 🖻 🖻 🗠 🖂 N7:7                                                                                                    | - 3 8 % 2 9 2 2 - 4                                                                                                    |
| OFFLINE     Image: No Forces       No Edits     Image: Forces       Driver:     AB_DF1-1   Node : 1d                                                                                                    | E 3/E <> 42> 40> ABL ABS                                                                                                    |
| 🕅 UNT 🎹 I/O Configuration                                                                                                    |                                                                                                    |
| PowerSupply  PowerSupply  Power | Current Cards Available           Filter         All ID           Part #         Description           1769-0A8         8-Output 120/240 VAC           1769-0A8         8-Output 120/240 VAC           1769-0A8         8-Output 120/240 VAC           1769-0B8         8-Output High Current 24 VDC           1769-0B16         16-Output 14// CVDC: Source w/ Protectio           1769-0B23         32-Output High Density 24 VDC           1769-0F2         Analog 2 Channel Output           1769-0F8C         Analog 3 Chan Variage Output           1769-0F9K         Analog 3 Chan Variage Output           1769-0F9K         Analog 3 Chan Variage Output           1769-0F9K         Analog 4 Chan Variage Output           1769-0F9K         Analog 8 Chan Variage Output           1769-0F9K         Analog 8 Chan Variage Output           1769-0F9K         8-Output 14// DC Sink           1769-0F9K         8-Output 150lated Belay           1769-0F9K         8-Output Isolated Belay           1769-0F9K         8-Output Isolated Belay           1769-0F9K         8-Output Isolated Belay           1769-0F9K         Compact I/O to DFI/SCANport Module           1769-0F9K         Compact I/O to DFI Module           1769-0F9K         C |
| 12<br>Adv Config Help Hide All Cards                                                                                                    | 1769-P84 Power Supply<br>1769-P84 Power Supply<br>Any 1769 PowerSupply                                                                                                    |

- 5. Enter the following rungs of ladder logic.
- 6. Download to the controller.
- 7. Switch the controller to Run mode.

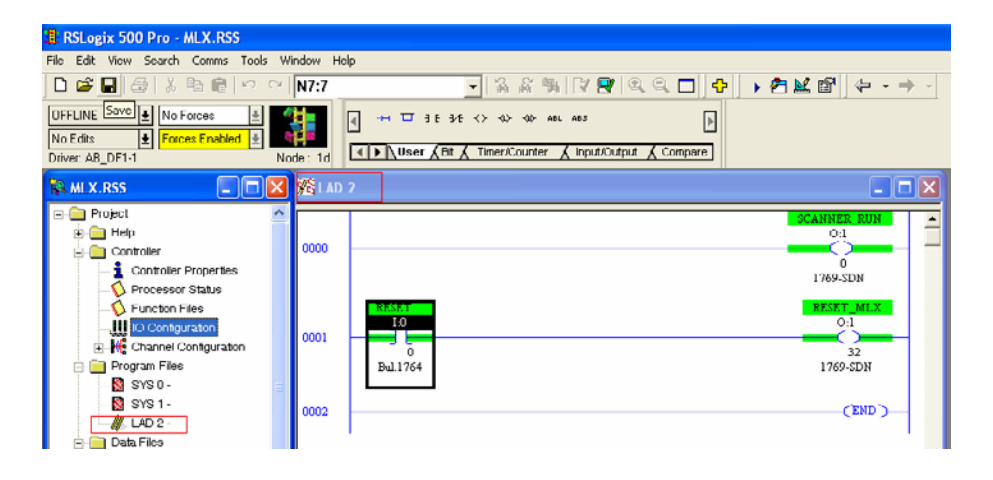

## Programming

Programming this setup includes setting the parameters, uploading the 1769-SDN Scanner module, and monitoring the code.

#### Programming the SmartGuard 600 Controller

To program the SmartGuard 600 controller, the editor is opened, functions are set up in the workspace, and the parameters are set.

- 1. Click the Logic tab to access the programming editor.
- 2. Click the Edit button to open the editor.

| SmartGuard      |                |          | ? 🛛              |
|-----------------|----------------|----------|------------------|
| General Safe    | ty Safety Conr | nection  | Safety Slave I/O |
| Slave I/O       | Local Output   | Local In | put/Test Output  |
| Mode/Cycle Time | Maintenance    | Logic    | Error History    |
| Edit            |                |          |                  |

When the editor opens, there are two sections. They include the Function List and the Workspace section.

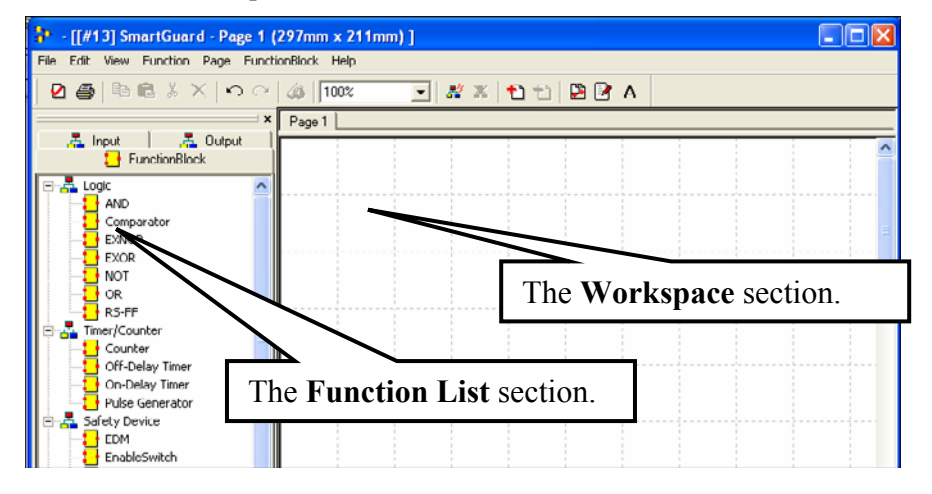

- 3. In the Safety Device area of the Function Block tab, locate the EDM, Restart, and Safety Gate Monitoring Function blocks.
- 4. Drag and drop the blocks onto the empty Workspace, as shown below.

Leave space to the left for the inputs.

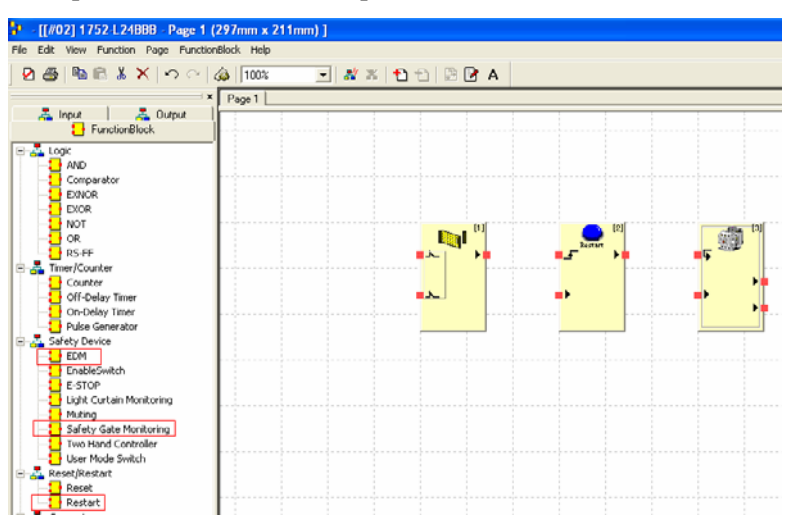

5. Double-click the Restart function block and notice that several functions may be set up within the block.

| ):[#02] Reset            |                   | X |
|--------------------------|-------------------|---|
| Parameter In/Out Setting | Out point Comment |   |
| Parameter Name           | Value             |   |
| Restart/Reset            | Reset             |   |
| Beset Signal             | Low-High-Low      |   |
| the second second second | Low rightow       |   |

6. Click Reset Signal in the Parameter tab.

| Parameter Name | Value        |
|----------------|--------------|
| Restart/Reset  | Reset        |
| Reset Signal   | Rising Edge  |
|                | Low-High-Low |
|                | Rising Edge  |

7. For the value, select Rising Edge from the pull-down menu.

For this application example it does not matter what the Reset type is because a momentary switch is used.

- 8. Connect the block to the inputs and outputs that were configured previously.
- 9. Click the Input tab in the Function List.

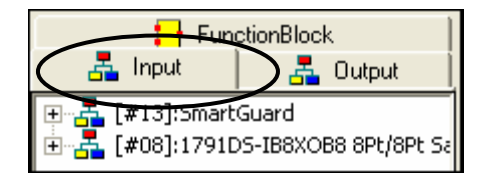

10. Expand the SmartGuard inputs and then the Safety Input section and observe the local inputs that were configured earlier. Similarly, observe the local outputs.

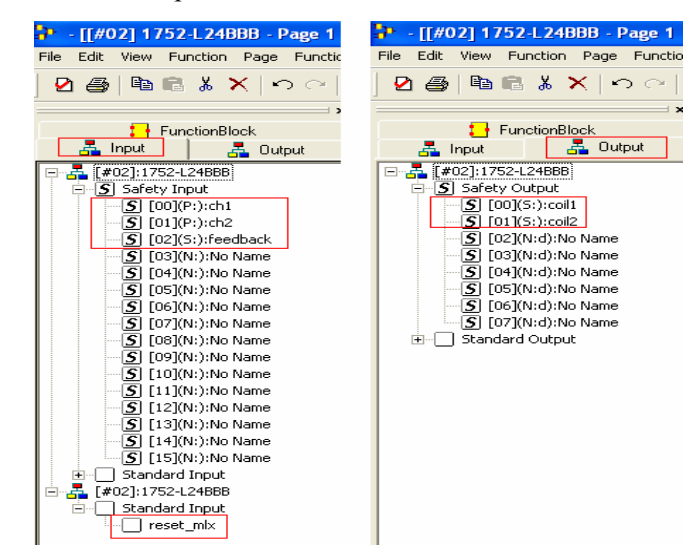

11. Connect function blocks to the input and output signals as shown below.

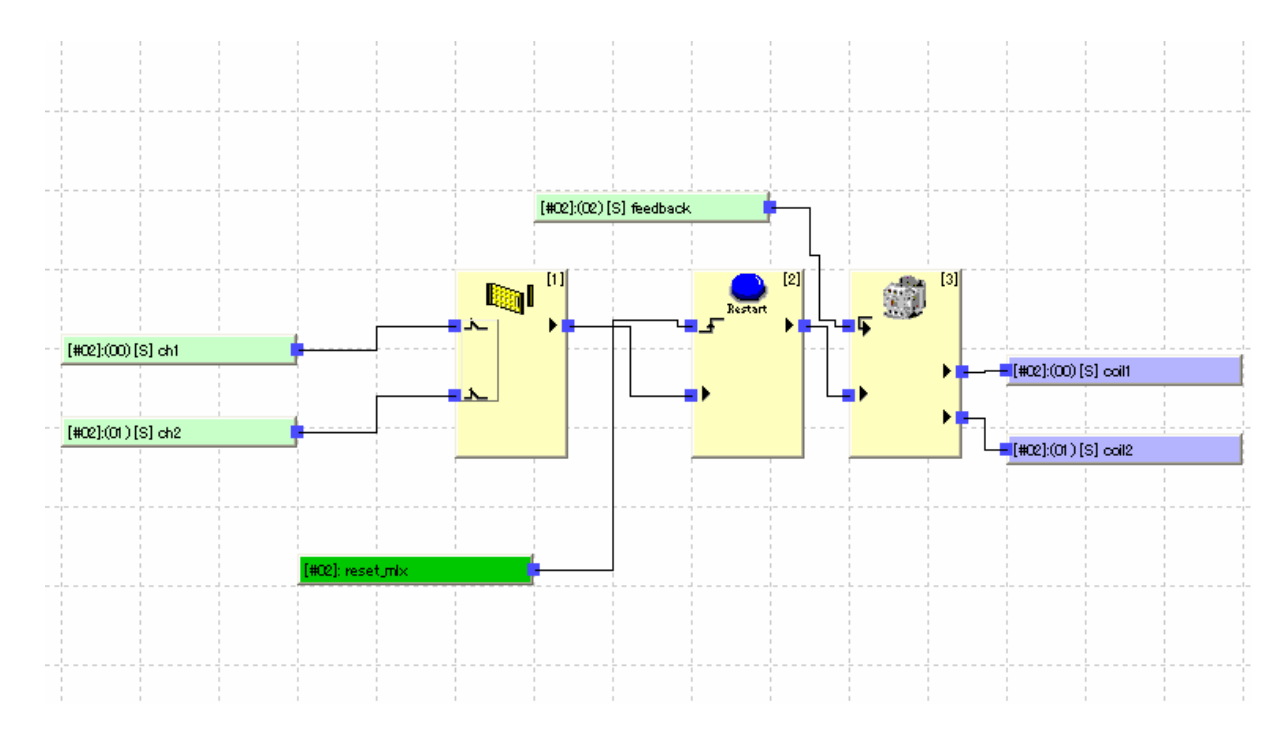

- 12. Click Apply in the upper left corner of the editor.
- 13. Confirm by clicking OK to the prompt.

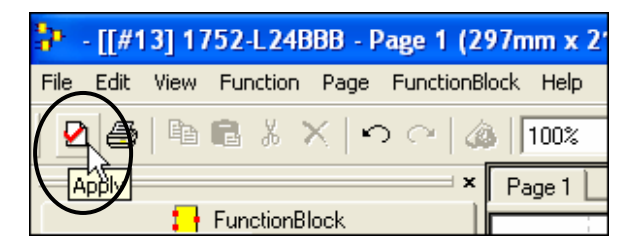

14. Choose File > Exit.

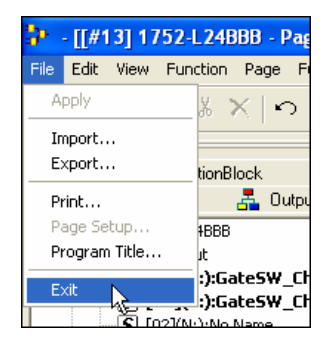

- 15. To download the program to the computer, click Apply on the SmartGuard Properties dialog.
- 16. Confirm by clicking Yes to any prompts.

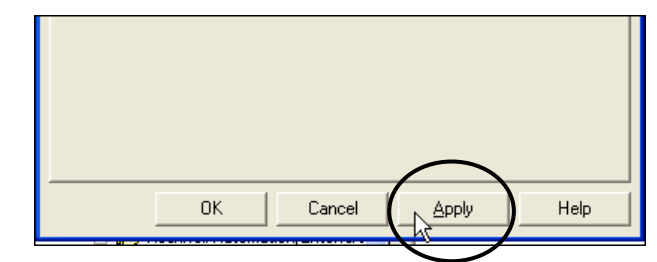

#### **Browsing DeviceNet**

In these steps you will upload the SmartGuard 600 controller.

- 1. Open RSNetworx for DeviceNet network.
- 2. Select the Browsing path as shown below.

| ProviceNet - RSNetWorx for DeviceNet                                                                                                    |
|----------------------------------------------------------------------------------------------------|
| Eile       Edit       View       Network       Device       Diagnostics       Iools       Help <sup>1</sup> <sup>1</sup> <sup>1</sup> <sup>2</sup> <sup>1</sup> <sup>1</sup> |
| Hardware zi                                                                                                    |
| Browse for network                                                                                                    |
| Select a communications path to the desired network.                                                                                                    |
| Image: Second state state sta                                                        |
|                                                                                                    |

- 3. Double-click 1769-SDN Scanner Module.
- 4. Go to scan list and select Upload.

| 17 M |       | Net - RSNetWorx    | for DeviceNet                           |     |                                                                                                    |   |
|------|-------|--------------------|-----------------------------------------|-----|----------------------------------------------------------------------------------------------------|---|
| Ele  | Edit  | View Network Devic | e Djagnostics Iools Help                |     |                                                                                                    |   |
| 1    | 🔊 -   | · 🖬 🍜 🐰 🖻          | 1 IB N2                                 |     |                                                                                                    |   |
| Ð2   | Q     | E 18 😻 - 💑         | 🛧 🖾 👪                                   |     |                                                                                                    |   |
| Han  | dware | 37 1769-SDN Sca    | nner Module                             | ? × | 1752-L24BBB 1769-SDN                                                                                                    |   |
|      | •     | General Module     | Scanlist Input Output Summary           |     | Scanner                                                                                                    |   |
|      |       | 1769               | SDN Scanner Module                      |     |                                                                                                    |   |
|      |       | Name:              | 1769-SDN Scanner Module                 |     | 02 15                                                                                                    |   |
|      |       | Description:       |                                         |     |                                                                                                    | • |
|      |       |                    |                                         |     | Scanner Configuration Applet                                                                                                    | 4 |
|      |       | Address:           | 3                                       |     | Do you want to upload the configuration from the device, updating the<br>software's configuration; or download the software's configuration to<br>the device, undering the device. |   |
|      |       | Device Identity    | [Primary]                               |     |                                                                                                    |   |
|      | ÷ 🌔   | Vendor: F          | Rockwell Automation - Allen-Bradley [1] |     | For more information, press F1                                                                                                    |   |
|      |       | Type: 0            | Communication Adapter [12]              |     |                                                                                                    |   |
|      | ÷-    | Device: 1          | 1769-SDN Scanner Module [105]           |     | Upload Download Cancel                                                                                                    |   |
|      |       | Catalog: 1         | 1769-SDN                                |     |                                                                                                    |   |
|      |       | Revision:          | 1.001                                   |     |                                                                                                    |   |
|      |       |                    |                                         |     |                                                                                                    |   |
|      | ۲     |                    | DK Cancel Apply He                      | qle |                                                                                                    |   |
|      | _     |                    |                                         |     |                                                                                                    |   |

The SmartGuard is listed in the scan list of the 1769-SDN scanner.

- 5. Click Apply.
- 6. Click OK.

| DeviceNel                             | t - RSNetWorx for DeviceNet         |                    |                                                                                                    |                        |                             |
|---------------------------------------|-------------------------------------|--------------------|----------------------------------------------------------------------------------------------------|------------------------|-----------------------------|
| Eile Edit Viev                        | v Network Device Diagnostics        | Tools Helb         |                                                                                                    |                        |                             |
| 🗎 🗃 - 🖥                               | a 🕾 🔉 🖻 🖻 <table-cell></table-cell> |                    |                                                                                                    |                        |                             |
| @ Q E                                 | "는 🐺 - 몲 🛧 🗷 🟅                      | 1                  |                                                                                                    |                        |                             |
| Hardware ==                           |                                     | <u>×</u>           |                                                                                                    | 1752-L24000            | 1769-SDN                    |
| - • ¢                                 | 1769-SDN Scanner Modu               | ile                | 2 🗙                                                                                                    |                        | Scanner                     |
|                                       |                                     |                    |                                                                                                    |                        | Mindule                     |
| ěď                                    | General Module Scarilist Inp        | out Output Summary |                                                                                                    |                        |                             |
| • <b>\$</b>                           | Available Devices:                  | Scanlist:          |                                                                                                    | 3                      | -0                          |
|                                       |                                     | 02, 1752-L24BBB    |                                                                                                    | 02                     | 00                          |
| т                                     |                                     | >                  |                                                                                                    |                        |                             |
| 6                                     |                                     | <                  |                                                                                                    | · · · · · ·            | · · · ·                     |
| E 🖗                                   |                                     |                    |                                                                                                    |                        |                             |
|                                       |                                     | >>                 |                                                                                                    |                        |                             |
| ₽Ŷ                                    |                                     | <<                 |                                                                                                    |                        |                             |
|                                       |                                     |                    |                                                                                                    |                        |                             |
| 🖻 🜔 Ver                               |                                     |                    |                                                                                                    |                        |                             |
|                                       | Automap on Add                      | Vode Active        |                                                                                                    |                        |                             |
| i i i i i i i i i i i i i i i i i i i | Upload from Scanner                 | Electronic Key:    |                                                                                                    |                        |                             |
|                                       | opida non scanner                   | Version            |                                                                                                    |                        |                             |
| i č                                   | Download to Scanner                 | Product Code       |                                                                                                    |                        |                             |
| • <b>°</b>                            | Edit I/O Parameters                 | Major Revision     | Materia de la competition de la competition de la compet |                        |                             |
| 1 18                                  |                                     | I Minor I or       | nigher                                                                                                    |                        |                             |
| <                                     | ОК                                  | Cancel Apply       | Help                                                                                                    | Coundeback ) Marta 10  | laur Carlingation ) Diama   |
|                                       |                                     |                    |                                                                                                    | spreadsheet & Master/S | have configuration & Diagno |

#### **Online Monitoring**

These steps show you how to observe the code online.

1. Click the Mode/Cycle Time tab.

| 🍱 1752-L24BBB                                  |                                           |                          | ? 🛛                                                      |  |
|------------------------------------------------|-------------------------------------------|--------------------------|----------------------------------------------------------|--|
| Slave I/O  <br>General   S.<br>Mode/Cycle Time | Local Output<br>Safety Con<br>Maintenance | Loca<br>nection<br>Logic | I Input/Test Output<br>Safety Slave I/O<br>Error History |  |
| Automatic Execution Mode                       |                                           |                          |                                                          |  |

The SmartGuard controller may be changed from Idle mode or Program mode to Execute or Run mode.

2. Click Change Mode.

| Cycle Time | 1/0 Refresh Cycle Time |          |
|------------|------------------------|----------|
| 5.0 ms     | 5.0 ms                 | ige Mode |
|            |                        |          |
| ОК         | Cancel <u>A</u> pply   | Help     |

- 3. Click Execute.
- 4. Click OK to change modes.

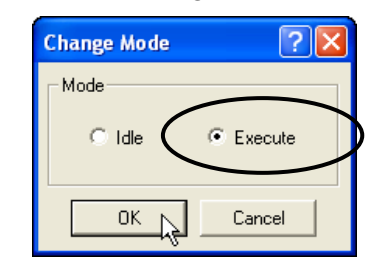

- 5. To observe the program online, return to the Logic tab.
- 6. Click Edit.
- 7. Click the Monitoring button to begin observing the code online.

| - [[#13] SmartGuard - Page 1 (297mm x 211mm) ] |      |       |          |              |                 |             |       |  |   |           |    |
|------------------------------------------------|------|-------|----------|--------------|-----------------|-------------|-------|--|---|-----------|----|
| File                                           | Edit | View  | Function | Page         | Function        | nBlock      | Help  |  |   |           |    |
| ] 🛛                                            | 8    | Þ     | B X      | $\times   <$ | $\circ \circ  $ | <u>م</u> ا[ | 100%  |  | E |           | t) |
|                                                |      | Input | 1        | 💑 Ou         | tput            | × Pa        | ige 1 |  |   | Monitorii | ng |

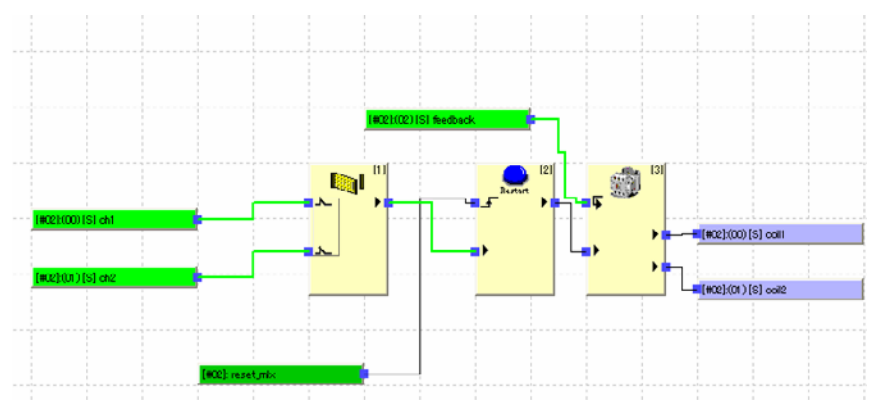

The Safety Gate inputs and Contactor Feedback turn green. This indicates that they are logically true.

8. Give the Reset input command from the MicroLogix 1500 controller by forcing the Reset Bit.

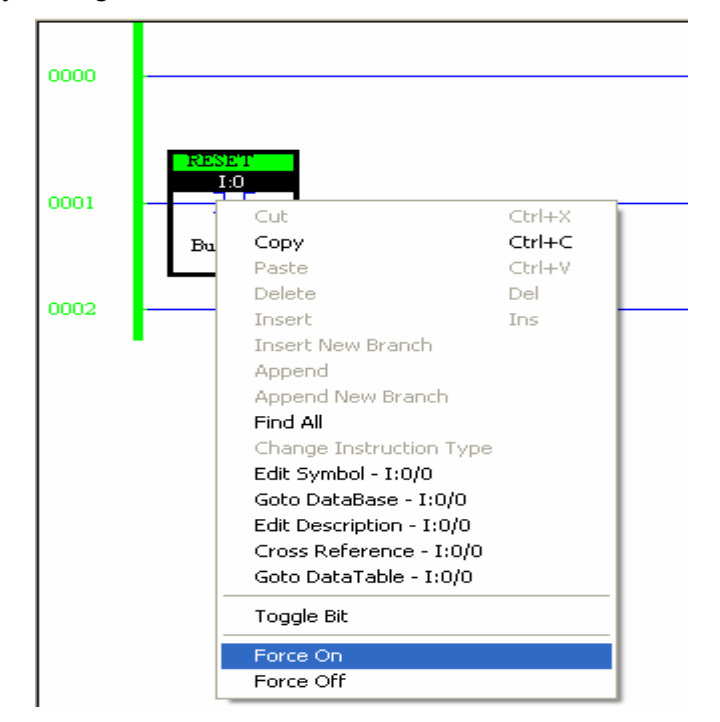

The contactors connected to the Safety outputs turns on and the screen appears as shown.

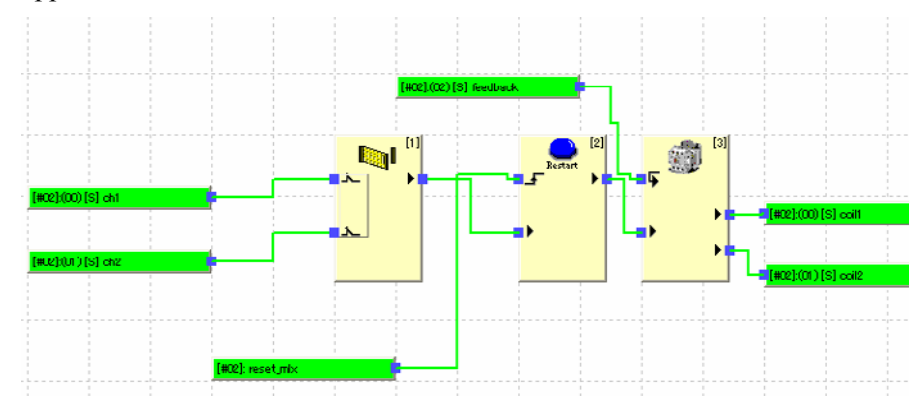

# **Additional Resources**

For more information about the products used in this example, refer to these resources.

| Resource                                                                                                    | Description                                                                                                    |  |  |  |
|----------------------------------------------------------------------------------------------------|----------------------------------------------------------------------------------------------------|--|--|--|
| MicroLogix 1500 Programmable Controller<br>User Manual, publication <u>1764-UM001</u>                               | Provides information for using the<br>MicroLogix 1500 Programmable<br>Controller.                                                  |  |  |  |
| SmartGuard 600 Controllers, publication <u>1752-UM001</u>                                                           | Provides information for<br>configuring, operating and<br>troubleshooting the SmartGuard<br>600 controller.                        |  |  |  |
| DeviceNet Scanner User Manual, publication <u>1769-UM009</u>                                                        | Provides information for designing,<br>installing, programming and<br>troubleshooting the Compact I/O<br>DeviceNet Scanner Module. |  |  |  |
| Product Certifications website, <u>http://ab.com</u>                                                                | Provides declarations of conformity, certificates and other certification details.                                                 |  |  |  |
| Industrial Automation Wiring and Grounding Guidelines, publication <u>1770-4.1</u>                                  | Provides general guidelines for<br>installing a Rockwell Automation<br>industrial system.                                          |  |  |  |
| S115 - Interlock Tongue Switches Safety<br>Catalog, publication <u>440K-CA502-EN-P</u>                              | Provides description and specifications on the S115 - Interlock Tongue Switches.                                                   |  |  |  |
| Cadet 3 Compact Tongue-Operated Interlock<br>Safety Switch Installation Instructions,<br>publication <u>44545/1</u> | Provides information for installing<br>Cadet 3 Compact Tongue-<br>Operated Interlock Safety<br>Switches.                           |  |  |  |

#### You can view or download publications at

<u>http://literature.rockwellautomation.com</u>. To order paper copies of technical documentation, contact your local Rockwell Automation distributor or sales representative.

Allen-Bradley, GuardLogix, MicroLogix, Rockwell Automation, RSLinx, RSLogix, RSNetWorx, and SmartGuard are trademarks of Rockwell Automation, Inc. Trademarks not belonging to Rockwell Automation are property of their respective companies.

#### www.rockwellautomation.com

#### Power, Control and Information Solutions Headquarters

Americas: Rockwell Automation, 1201 South Second Street, Milwaukee, WI 53204-2496 USA, Tel: (1) 414.382.2000, Fax: (1) 414.382.4444 Europe/Middle East/Africa: Rockwell Automation, Vorstlaan/Boulevard du Souverain 36, 1170 Brussels, Belgium, Tel: (32) 2 663 0600, Fax: (32) 2 663 0640 Asia Pacific: Rockwell Automation, Level 14, Core F, Cyberport 3, 100 Cyberport Road, Hong Kong, Tel: (852) 2887 4788, Fax: (852) 2508 1846